# eKEY・iBOX 取り扱い説明書

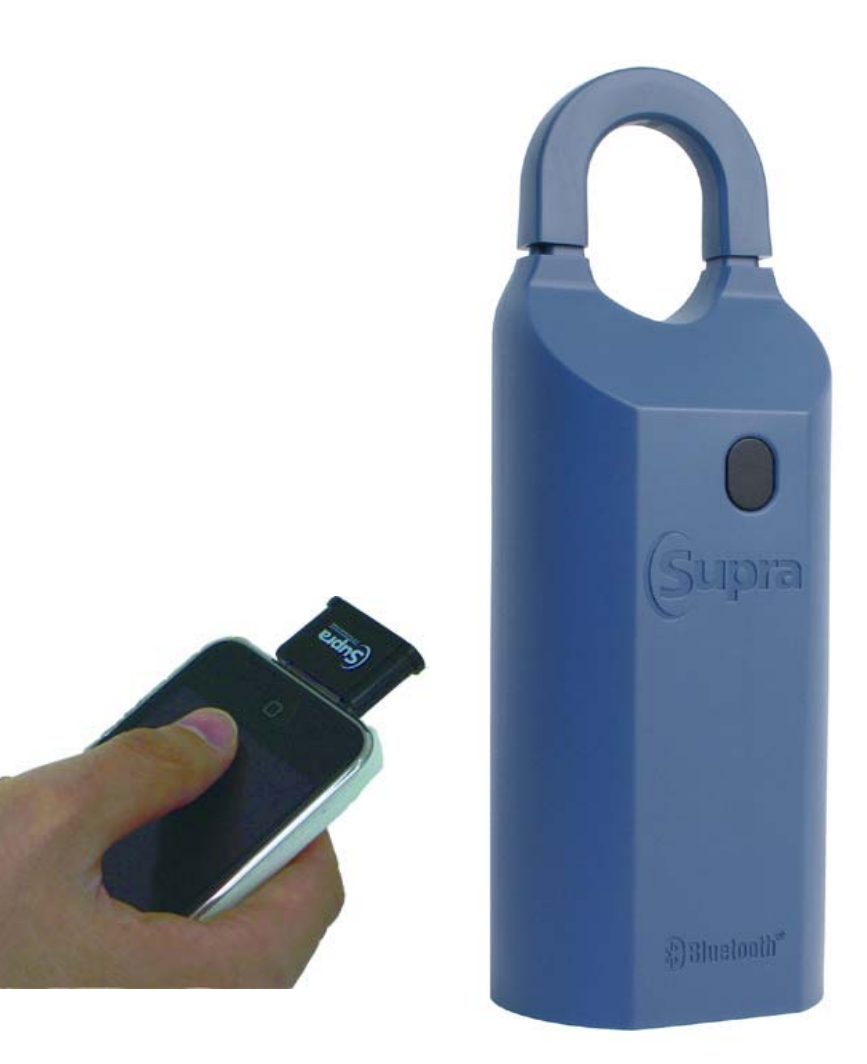

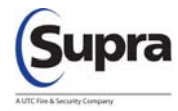

#### ご使用に関しての留意点

| Copyright | ©2011 | UTC | Fire&Security | All | Rights | Reserved. |
|-----------|-------|-----|---------------|-----|--------|-----------|
|           |       |     |               |     |        |           |

- ご注意 この取り扱い説明書の内容は、事前の通知なく変 更されることがあります。確認の際には所属する MLSにお尋ねください。
- 商標 Supra, eKEY, iBOXの商標はUTC Fire & Security に属します。iPhoneの商標は日本とその他各国の Apple, Incに属します。
- ご使用に関して eKEYを使用しiBOXにアクセスするには毎日の更新 が必要です。使用料金や違約金等、支払い義務の ある課金が期日内に納められていない場合、サー ビスのご使用や更新ができない場合があります。

使用に際しては以下のルールと当使用説明書内容 並びに利用規約を遵守してください。eKEYの使用 における個人情報管理や、フック解除コード、 オープンコード等の管理責任は使用者に属しま す。ルール等が遵守されない場合、UTCFS、MLS-JAPANはこれらに関する一切の責任を負いませ ん。

・eKEYは紛失、盗難等にあわないよう責任を持っ て管理してください。

・フック解除コード、オープンコード、使用認可 コード等、使用者用に発行されているコードは、 いかなる理由であっても第3者に開示しないでく ださい。また、他人の目に付くメモに残すなどの 不注意で第3者に知れてしまうことの無いよう責 任を持って管理してください。

・いかなる理由があっても、eKEYを譲渡、貸与、 賃貸、売買する等、所有者以外の第3者が所有者 に帰属するeKEYを使用することがないよう管理し てください。

・存知の如何にかかわらず、製品の一部または全 部のコピーや編集を本人または第3者が行うこと が無いよう管理してください。

・eKEYまたはiBOXの紛失、盗難があった場合、その旨を48時間以内に所属するMLSに連絡してください。

・iBOXを物件に設置する際には、事前に持ち主 (売主)の許可を書面で取得してください。ま た、物件の施錠とiBOXの施錠が確実になされてい ることをeKEY使用者は責任を持って確認してくだ さい。使用者は、物件の持ち主(管理者を含む) に、iBOXはカギを安全に管理するためのものであ り、防犯機器ではないことを確認してください。

# 目次

| Chapter | 1                                                                                                    | •                          | •                          | •                          | •                          | •                                         | •                               | •                                              | •                                              | •                                         | •                                              | •                                              | •                          | •                               | •                               | •                               | 4                                                                                                    |
|---------|----------------------------------------------------------------------------------------------------|----------------------------|----------------------------|----------------------------|----------------------------|-------------------------------------------|---------------------------------|------------------------------------------------|------------------------------------------------|-------------------------------------------|------------------------------------------------|------------------------------------------------|----------------------------|---------------------------------|---------------------------------|---------------------------------|----------------------------------------------------------------------------------------------------|
| -       | 概要                                                                                                    | •                          | •                          | •                          | •                          | •                                         | •                               | •                                              | •                                              | •                                         | •                                              | •                                              | •                          | •                               | •                               | •                               | 5                                                                                                    |
|         | 使用環境条件                                                                                                    | •                          | •                          | •                          | •                          | •                                         | •                               | •                                              | •                                              | •                                         | •                                              | •                                              | •                          | •                               | •                               | •                               | 5                                                                                                    |
|         | eKEYソフトウェア                                                                                                    | ٠                          | •                          | •                          | •                          | •                                         | •                               | •                                              | ٠                                              | •                                         | •                                              | •                                              | •                          | ٠                               | •                               | •                               | 5                                                                                                    |
|         | eKEYアダプター                                                                                                    | •                          | •                          | •                          | •                          | •                                         | •                               | •                                              | •                                              | •                                         | •                                              | •                                              | •                          | •                               | •                               | •                               | 5                                                                                                    |
|         | セットアップ                                                                                                    | •                          | •                          | •                          | •                          | •                                         | •                               | •                                              | •                                              | •                                         | •                                              | •                                              | •                          | •                               | •                               | •                               | 6                                                                                                    |
|         | ソフトウェアのインストール                                                                                                    | •                          | •                          | •                          | •                          | •                                         | •                               | •                                              | •                                              | •                                         | •                                              | •                                              | •                          | •                               | •                               | •                               | 6                                                                                                    |
|         | eKEYの使用認可                                                                                                    | •                          | •                          | •                          | •                          | •                                         | •                               | •                                              | •                                              | •                                         | •                                              | •                                              | •                          | •                               | •                               | •                               | 7                                                                                                    |
| Chapter | 2                                                                                                    | •                          | •                          | •                          | •                          | •                                         | •                               | •                                              | •                                              | •                                         | •                                              | •                                              | •                          | •                               | •                               | •                               | 8                                                                                                    |
| -       | 更新                                                                                                    | •                          | •                          | •                          | •                          | •                                         | •                               | •                                              | •                                              | •                                         | •                                              | •                                              | •                          | •                               | •                               | •                               | 9                                                                                                    |
|         | 手動更新                                                                                                    | •                          | •                          | •                          | •                          | •                                         | •                               | •                                              | •                                              | •                                         | •                                              | •                                              | •                          | •                               | •                               | •                               | 9                                                                                                    |
|         | 自動更新の停止                                                                                                    | •                          | •                          | •                          | •                          | •                                         | •                               | •                                              | •                                              | •                                         | •                                              | •                                              | •                          | •                               | •                               | •                               | 10                                                                                                    |
| Chapter | 3                                                                                                    | •                          | •                          | •                          | •                          | •                                         | •                               | •                                              | •                                              | •                                         | •                                              | •                                              | •                          | •                               | •                               | •                               | 11                                                                                                    |
|         | iBOXへのアクセス                                                                                                    |                            | •                          | •                          | •                          | •                                         | •                               | •                                              | ٠                                              | •                                         | •                                              | •                                              | •                          | •                               | •                               | •                               | 12                                                                                                    |
|         |                                                                                                    | •                          |                            |                            |                            |                                           |                                 |                                                |                                                |                                           |                                                |                                                |                            |                                 |                                 |                                 | 10                                                                                                    |
|         | iBOXの開閉                                                                                                    | •                          | •                          | •                          | •                          | ٠                                         | ٠                               | ٠                                              | ٠                                              | ٠                                         | ٠                                              | ٠                                              | •                          | •                               | ٠                               | •                               | 12                                                                                                    |
|         | iB0Xの開閉<br>物件カギの設置                                                                                                    | •                          | •                          | •                          | •                          | •                                         | •                               | •                                              | •                                              | •                                         | •                                              | •                                              | •                          | •                               | •                               | •                               | 12<br>13                                                                                                    |
|         | iB0Xの開閉<br>物件カギの設置<br>アクセス時間                                                                                                    | •                          | •<br>•                     | •<br>•                     | •                          | •                                         | •                               | •<br>•                                         | •                                              | •                                         | •                                              | •                                              | •                          | •                               | •<br>•<br>•                     | •                               | 12<br>13<br>13                                                                                                    |
|         | iBOXの開閉<br>物件カギの設置<br>アクセス時間<br>CBSコード                                                                                              | •                          | • • •                      | •<br>•<br>•                | •<br>•<br>•                | •<br>•<br>•                               | •<br>•<br>•                     | •<br>•<br>•                                    | •<br>•<br>•                                    | • • •                                     | • • •                                          | •<br>•<br>•                                    | •<br>•<br>•                | •<br>•<br>•                     | •<br>•<br>•                     | • • •                           | 12<br>13<br>13<br>14                                                                                                    |
|         | iBOXの開閉<br>物件カギの設置<br>アクセス時間<br>CBSコード<br>フック解除                                                                                     | • • • • •                  | •<br>•<br>•                | •<br>•<br>•                | •<br>•<br>•                | •<br>•<br>•                               | •<br>•<br>•                     | •<br>•<br>•                                    | •<br>•<br>•                                    | •<br>•<br>•                               | •<br>•<br>•                                    | •<br>•<br>•                                    | •<br>•<br>•                | •<br>•<br>•                     | •<br>•<br>•                     | • • • •                         | 12<br>13<br>13<br>14<br>14                                                                                                    |
|         | iBOXの開閉<br>物件カギの設置<br>アクセス時間<br>CBSコード<br>フック解除<br>フックの取り外し                                                                         | •                          | •<br>•<br>•<br>•           | •<br>•<br>•<br>•           | •<br>•<br>•<br>•           | •<br>•<br>•<br>•                          | •<br>•<br>•<br>•                | •<br>•<br>•<br>•                               | •<br>•<br>•<br>•                               | •<br>•<br>•<br>•                          | •<br>•<br>•<br>•                               | •<br>•<br>•<br>•                               | •<br>•<br>•<br>•           | •<br>•<br>•<br>•                | •<br>•<br>•<br>•                | •<br>•<br>•<br>•                | 12     13     13     14     14     15                                                                                                    |
|         | iBOXの開閉<br>物件カギの設置<br>アクセス時間<br>CBSコード<br>フック解除<br>フックの取り外し<br>iBOX一覧                                                               | • • • • • • • • • •        | •<br>•<br>•<br>•           | •<br>•<br>•<br>•           | •<br>•<br>•<br>•           | •<br>•<br>•<br>•                          | •<br>•<br>•<br>•                | •<br>•<br>•<br>•                               | •<br>•<br>•<br>•                               | •<br>•<br>•<br>•                          | •<br>•<br>•<br>•                               | •<br>•<br>•<br>•                               | •<br>•<br>•<br>•           | •<br>•<br>•<br>•                | •<br>•<br>•<br>•<br>•           | •<br>•<br>•<br>•                | 12     13     13     14     14     15     15     15                                                                                                    |
|         | iBOXの開閉<br>物件カギの設置<br>アクセス時間<br>CBSコード<br>フック解除<br>フックの取り外し<br>iBOX一覧<br>iBOXの一覧追加                                                  | •<br>•<br>•<br>•<br>•<br>• | •<br>•<br>•<br>•           | •<br>•<br>•<br>•           | •<br>•<br>•<br>•<br>•      | •<br>•<br>•<br>•<br>•                     | •<br>•<br>•<br>•                | •<br>•<br>•<br>•<br>•                          | •<br>•<br>•<br>•<br>•                          | •<br>•<br>•<br>•<br>•                     | •<br>•<br>•<br>•<br>•                          | •<br>•<br>•<br>•<br>•                          | •<br>•<br>•<br>•           | •<br>•<br>•<br>•                | •<br>•<br>•<br>•<br>•           | •<br>•<br>•<br>•<br>•           | $     12 \\     13 \\     14 \\     14 \\     15 \\     15 \\     16 \\     $                                                                                      |
|         | iBOXの開閉<br>物件カギの設置<br>アクセス時間<br>CBSコード<br>フック解除<br>フックの取り外し<br>iBOX一覧<br>iBOXの一覧追加<br>iBOXを一覧から削除する                                 | •<br>•<br>•<br>•<br>•<br>• | •<br>•<br>•<br>•<br>•      | •<br>•<br>•<br>•<br>•      | •<br>•<br>•<br>•<br>•      | •<br>•<br>•<br>•<br>•                     | •<br>•<br>•<br>•<br>•           | •<br>•<br>•<br>•<br>•                          | •<br>•<br>•<br>•<br>•                          | •<br>•<br>•<br>•<br>•                     | •<br>•<br>•<br>•<br>•                          | •<br>•<br>•<br>•<br>•                          | •<br>•<br>•<br>•<br>•      | •<br>•<br>•<br>•<br>•           | •<br>•<br>•<br>•<br>•           | •<br>•<br>•<br>•<br>•           | $     \begin{array}{r}       12 \\       13 \\       14 \\       14 \\       15 \\       15 \\       16 \\       17 \\     \end{array} $                           |
|         | iBOXの開閉<br>物件カギの設置<br>アクセス時間<br>CBSコード<br>フック解除<br>フックの取り外し<br>iBOX一覧<br>iBOXの一覧追加<br>iBOXを一覧から削除する<br>データ取得                        | ·<br>·<br>·<br>·<br>·      | •<br>•<br>•<br>•<br>•      | •<br>•<br>•<br>•<br>•<br>• | •<br>•<br>•<br>•<br>•      | •<br>•<br>•<br>•<br>•<br>•                | •<br>•<br>•<br>•<br>•<br>•      | •<br>•<br>•<br>•<br>•<br>•                     | •<br>•<br>•<br>•<br>•<br>•                     | •<br>•<br>•<br>•<br>•<br>•                | •<br>•<br>•<br>•<br>•<br>•                     | •<br>•<br>•<br>•<br>•<br>•                     | •<br>•<br>•<br>•<br>•<br>• | •<br>•<br>•<br>•<br>•<br>•      | •<br>•<br>•<br>•<br>•<br>•      | •<br>•<br>•<br>•<br>•<br>•      | $     \begin{array}{r}       12 \\       13 \\       14 \\       14 \\       15 \\       15 \\       16 \\       17 \\       17 \\       17 \\       \end{array} $ |
|         | iBOXの開閉<br>iBOXの開閉<br>物件カギの設置<br>アクセス時間<br>CBSコード<br>フック解除<br>フックの取り外し<br>iBOX一覧<br>iBOXの一覧追加<br>iBOXを一覧から削除する<br>データ取得<br>アクセス状況確認 | ·<br>·<br>·<br>·<br>·      | •<br>•<br>•<br>•<br>•<br>• | •<br>•<br>•<br>•<br>•<br>• | •<br>•<br>•<br>•<br>•<br>• | •<br>•<br>•<br>•<br>•<br>•<br>•<br>•<br>• | •<br>•<br>•<br>•<br>•<br>•<br>• | •<br>•<br>•<br>•<br>•<br>•<br>•<br>•<br>•<br>• | •<br>•<br>•<br>•<br>•<br>•<br>•<br>•<br>•<br>• | •<br>•<br>•<br>•<br>•<br>•<br>•<br>•<br>• | •<br>•<br>•<br>•<br>•<br>•<br>•<br>•<br>•<br>• | •<br>•<br>•<br>•<br>•<br>•<br>•<br>•<br>•<br>• | •<br>•<br>•<br>•<br>•<br>• | •<br>•<br>•<br>•<br>•<br>•<br>• | •<br>•<br>•<br>•<br>•<br>•<br>• | •<br>•<br>•<br>•<br>•<br>•<br>• | $     \begin{array}{r}       12 \\       13 \\       13 \\       14 \\       15 \\       15 \\       16 \\       17 \\       17 \\       18 \\       \end{array} $ |

# CHAPTER 1 はじめに

チャプター1ではeKEYソフトウェアについての概要と、 ご使用前のセットアップ方法について解説します。

概要

使用環境 eKEYソフトウェア eKEYアダプター MLS-JAPAN WEB

セットアップ

eKEYソフトウェアのインストール eKEYの使用認可について

#### 概要

物件に設置するiBOXへのアクセスには、eKEYソフトウェアをスマートフォンにダウンロー ドします。iPhoneを使用する場合はeKEYアダプターを装着する必要があります。

#### 使用環境条件

- ・Android OS 2.1以上でBluetooth機能付スマートフォン
- ・iPhone 3G, 3GS または 4・0S 3.1.3 以上
- ・通信業者との定額通信料金プラン契約
- ・iPhone用Supra eKEY アダプター(iOS使用時のみ)

#### eKEYソフトウェア

eKEYソフトウェアによって下記の作業が可能になります ・iBOXを開けて物件のカギを取り出す

- ・フック部分を解除し、物件にiBOXを設置する
- iBOXの一覧からiBOXの設定変更する
- ・iBOXのアクセス状況読み取り
- ・アクセス通知取得

#### eKEYアダプター

Supra eKEYアダプターをiPhoneに取り付けると、ソフトウェアと連動してiBOX へ赤外線信号を発します。

eKEYソフトウェアはスマートフォンの通信サービスを通じて、定期的にSupraのネット ワークと交信します。この交信中にアクセス状況のデータをSupraネットワークに送り、 eKEYソフトウェアの更新を行います。

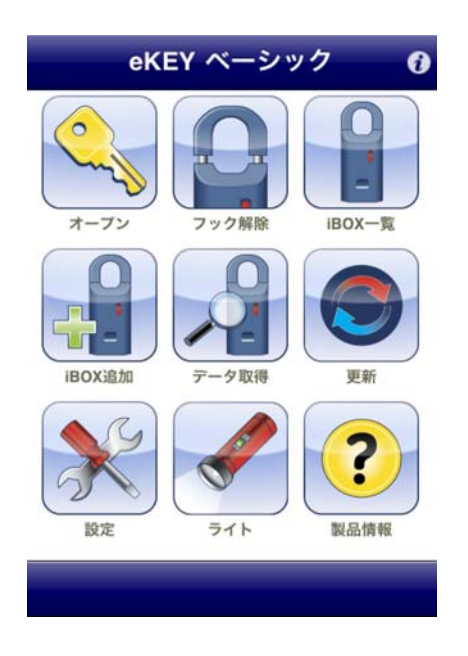

## セットアップ

スマートフォンへeKEYソフトウェアをインストールし、使用認可を行います。

#### ソフトウェアのインストール

eKEYソフトウェアはiOSであればアップル社のApp Storeから、Androidであればア ンドロイドマーケットからダウンロードします。

※<u>アップル社のiTuneアカウント取得、またはアンドロイドマーケットのアカウン</u> <u>ト取得が必要です</u>。

ソフトウェアをインストールする手順

1. iPhone画面でApp Storeのアイコンを選びます。アンドロイドの場合 はアンドロイドマーケットを選んでください。

- 2. "Supra eKEY"を検索してください。
- 3. Supra eKEYのアプリケーションを選択します。
- 4. "無料"を選択し、続けて"インストール"を選択します。
- 5. アカウントのパスワードを入力し、OKをクリックします。

ソフトウェアが無事にインストールされると、eKEYのアイコンが画面に現れます。

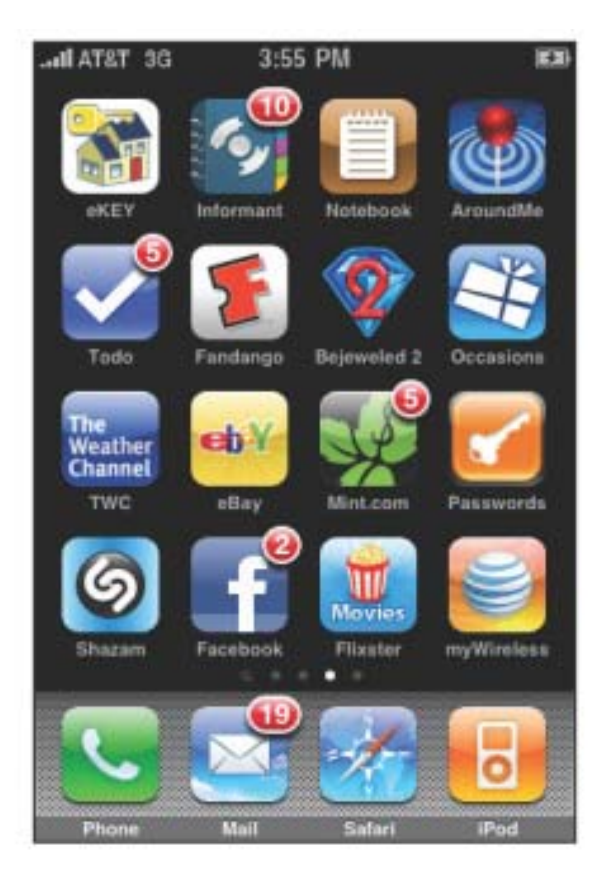

#### eKEY使用認可

ソフトウェアがインストールされたら、実際に使用開始をする前に使用認可が 必要です。認可には、使用者宛に発行された30桁の使用認可コードを入力しま す。使用認可コードは所属するMLSより発行されます。

使用登録をしていない方でも、eKEYデモ・モードを使用することができます (※デモ・モードでは実際にiBOXを開けたり更新を行うことはできません)

#### eKEYソフトウェアの使用認可手順

- 1. eKEYのアイコンを選択し、eKEYアプリケーションを起動します。
- 2. "eKEY起動"を選択してください。
- 3. 案内に従って、30桁の使用認可コードを入力してください。
- 4. "使用認可"を選択します。

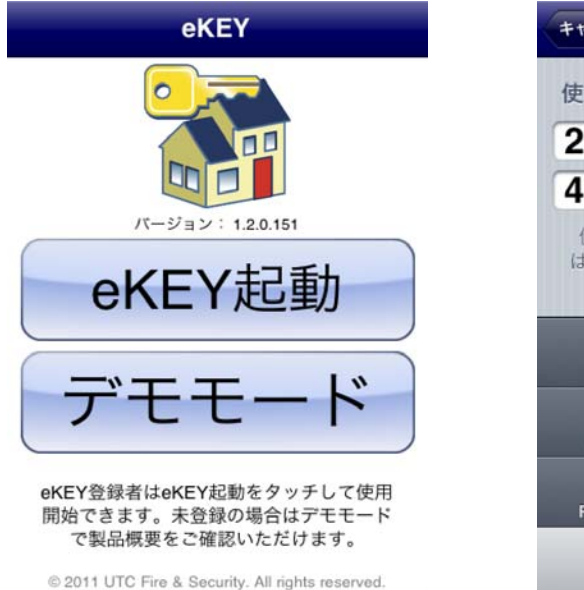

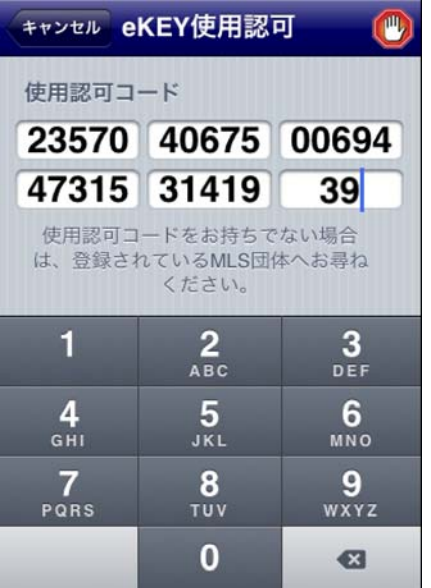

# CHAPTER 2 更新

このチャプターではeKEYソフトウェアの更新を説明します。

更新(アップデート)について 手動更新 自動更新の停止

### 更新

iBOXへアクセスするにはeKEYソフトウェアを更新する必要があります。

eKEYソフトウェアは毎日午後24時に使用期限が終了します。また、日の初めにeKEYアプリ ケーションを起動すると、スマートフォンのネットワーク通信を利用して自動更新を行い ます。

更新を行うには、ネットワーク圏内であることと、eKEYやiBOXに関する期限切れ未払い請 求がないことが条件となります。

使用期限が切れている場合、eKEYソフトウェア画面の更新メニューに赤い×マークが付きます。

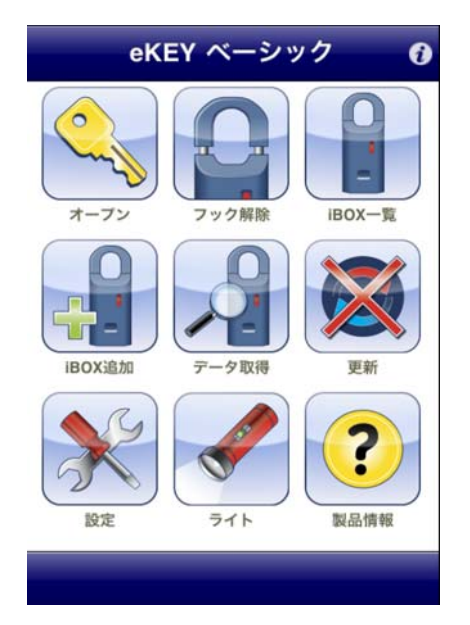

更新が行われなかった場合、オープンやフック解除等のメニューを使用することはできま せん。そのような場合は手動更新を行うか、緊急用コードを入力する必要があります。

#### 手動更新

eKEYソフトウェアの使用期限が切れているときでも、スマートフォン通信ネットワーク圏内であれば手動で更新が可能です。

- 1. eKEYアイコンから、eKEYアプリケーションを開きます。
- 2. "更新"を選択します。
- 3. "更新する"を選択します。

#### 自動更新の停止

自動更新は停止することができます。このオプションを使用する場合には、物 件案内前に必ず更新を行って現地へ向かうようにしてください。 ※自動更新の停止は推奨しません。

- 1. eKEYアイコンからeKEYアプリケーションを起動してください。
- 2. 設定を選択します。
- 3. 自動更新をオフにします。
- 4. ホームを選択してメインメニュー画面へ戻ります。

| ベーシック      |      |
|------------|------|
| 自動更新       | オン   |
| eKEYからのご連絡 | オン   |
| 音設定        | オン   |
| バイブレーション設  | 定 オン |
| CBS入力表示    | 77   |
|            |      |
|            |      |
|            |      |

自動更新に加えて、eKEYソフトウェアはiBOXを開けた時とフック解除を行った ときにはその直後に自動で更新を行い、アクセス状況をSupraネットワークに 送信します。※iPadなどの電話回線機能がない端末は手動更新が必要です。ま た、更新が行われるには通信ネットワーク圏内である必要があります。

# CHAPTER 3 iBOXへのアクセス

このチャプターでは、iBOXへのアクセス方法とCBSコード、近隣のMLS が所有するiBOXへのアクセスについてご紹介します。

iBOX (キーボックス) へのアクセス
 eKEYアダプター
 iBOXの開け方
 物件のカギ設置
 アクセス可能時間帯
 CBSコード
 近隣のMLS
 フック解除

iBOX一覧

iBOX一覧と詳細確認
 iBOXを一覧に追加
 iBOXを一覧から削除
 データ取得
 アクセス状況確認
 設定変更

# iBOXへのアクセス

eKEYソフトウェアを使用することで、以下の事項が可能になります。

- ・ボックス部位の開閉
- ・フック解除
- iBOXの設定変更
- ・iBOX内に記録されている使用状況確認

Supra eKEYアダプター

iPhoneを使ってiBOXへアクセスするには専用のeKEYアダプターが必要です。

iBOXと交信するときは、アダプターをiPhoneに接続してください。iBOXへの交信 時以外はアダプターを接続しておく必要はありません。

アプリケーションの指示に従い、アダプターの赤外線レンズ部分をiBOXのレンズ 部分(紫色の部位)に向けてください。

※アダプターとiBOX間の通信中は、それぞれの機器の間隔を30cm以内に保つよう にしてください。また、直射日光は通信の妨げになることがありますので、日差 しが強く通信が困難な場合は、手などで日光を遮ってください。

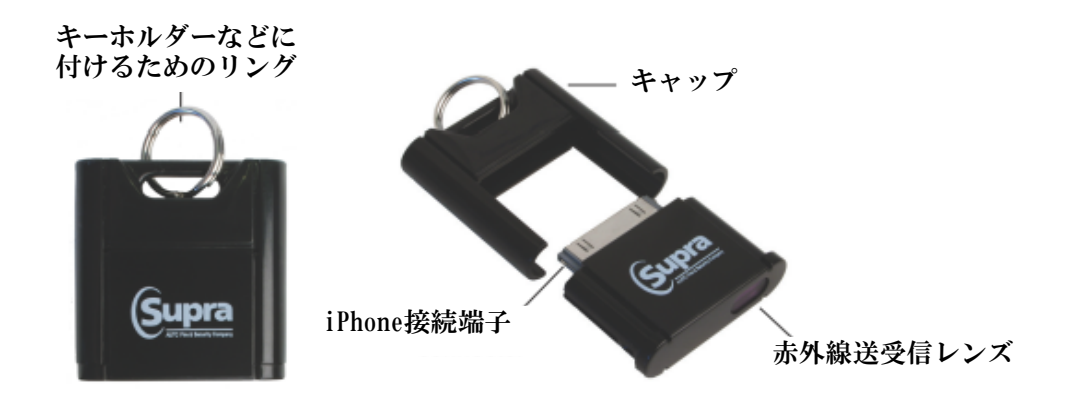

#### iBOXの開閉(iOSの場合)

物件の鍵を設置したり、内覧時にカギを取り出す手順は以下のとおりです。

- 1. eKEYのアイコンからアプリケーションを起動します。
  - 2. "オープン"を選択します。
  - 3. 暗証コードを入力します。
  - 4. アダプターを接続し、"スタート"を選択します。(i0Sの場合)
  - 5. アダプターの赤外線送受信レンズ部分をiBOXのレンズへ向けます。

※アンドロイドの場合、専用アダプターは必要ありませんが、上記手順5の前にiB0Xの底部を一度押し上げ、Bluetoothのスイッチを入れて ください。スイッチが入るとレンズ部分が赤く点滅します。なお、レ ンズ部分が赤く点滅している間は赤外線による更新(アダプター装着時)はできません。通信が行われない場合、点滅は30秒で自動的に終 了し、赤外線受信待機状態に切り替わります。

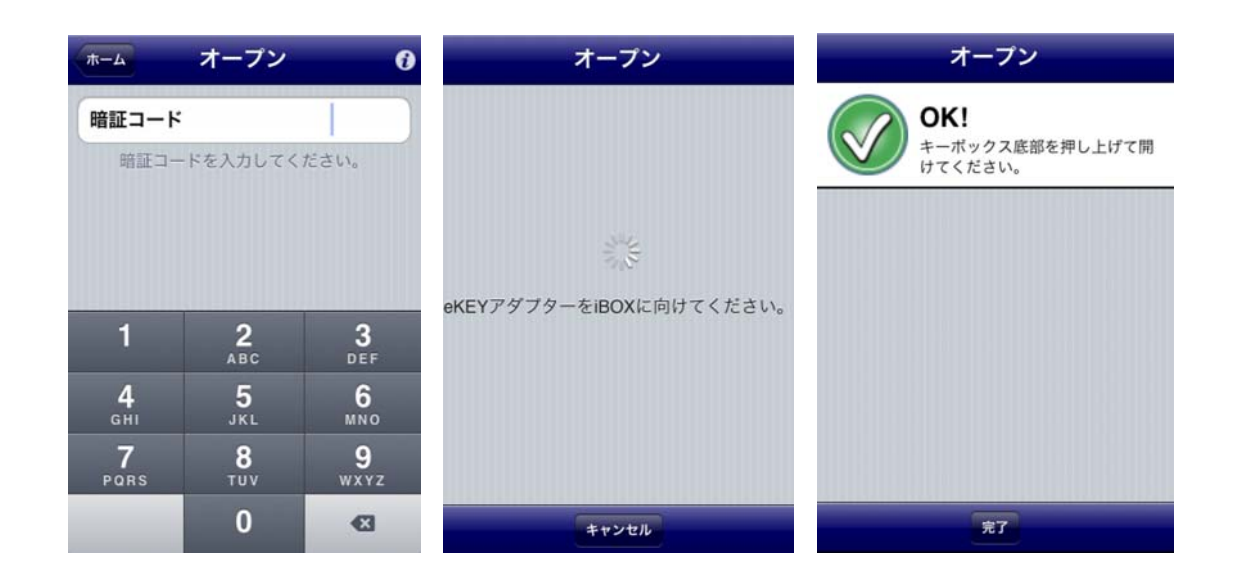

6. 通信が成功したら、iBOXの底部を一度奥に押し込みボックス部分 を取り外します。取り外さずに放置すると30秒後に自動でロックが かかります。

ボックス部分へのアクセス直後にネットワークへ情報を送信します。

#### 物件カギの設置

ボックス部分を閉じる前に、内部にカギが入っていること、カギが突き掛かったり、はみ出したりしていないことを十分に確認してください。また、物件管理業者はiBOXにカギを設置する前に、スペアキーを別管理し所持していることを必ず確認してください。

注意:名刺やカギについているリング、またその他カギ以外のものをiBOX内部に入れないでください。ボックス部分が詰まって開かなくなることがあります。

ボックス部分を閉じるときには、カギが収納される部分がiBOXの表側になるよう にします。ボックス部分をiBOX底部から挿入し、しっかり閉まるまで押し上げて ください。

#### アクセス時間

iBOXへのアクセス可能時間帯は、24時間または設定する時間にプログラムすることができます。iBOXのアクセス基本設定時間帯に関しては、所属するMLSに問い合わせてください。

設定時間帯は平日、土曜、日曜ごとに変更が可能です。詳しくは18ページiBOXの 設定変更をご参照ください。 CBSコード

CBSはCALL BEFORE SHOWINGの略で、物件を案内する前に管理者に電話連絡を入 れることを意味します。その際に管理者からCBSコードを入手します。CBS設定 されているiBOXにアクセスするには、eKEYにCBSコードを入力する必要がありま す。CBS設定は居住中の物件以外では無効にしてください。

CBS設定されているiBOXにアクセスするには、初めに通常通り暗証コードを入力 します。CBSコード入力を求める画面が出てきますので、管理業者から入手した CBSコードを入力してください。

全てのiBOXにCBS機能が付いていますが、基本設定では無効になっています。

CBSコード入力は、CBS設定されているiBOXへアクセスする際に毎回入力が必要です。

CBSコードの要否に関しては直接管理業者にお問い合わせください。

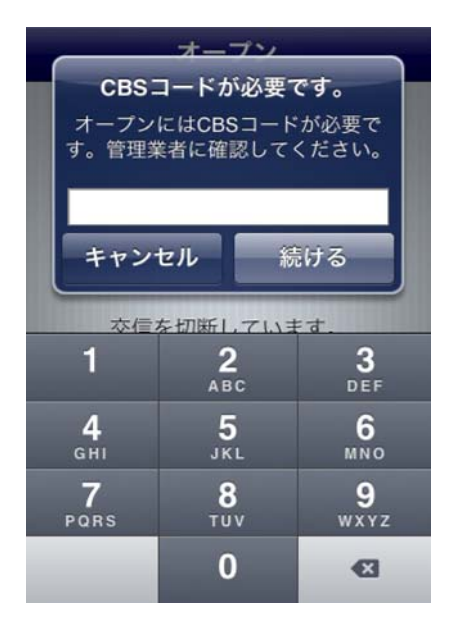

#### フック解除 (i0Sの場合)

全てのiBOXには4桁のフック解除用コードが設定されています。

#### フック部分解除の手順

- 1. eKEYを起動させます。
- 2. "フック解除"を選択します。
- 3.フック解除コードを入力します。
- 4. iPhoneにeKEYアダプターを接続し、"スタート"で交信開始。
- 5. eKEYアダプターの赤外線送受信レンズをiBOXのレンズ部分に向け ます。※アンドロイドの場合、オープン時と同様で専用アダプターは 必要ありませんが、上記手順5の前にiBOXの底部を一度押し上げ、 Bluetoothのスイッチを入れてください。スイッチが入るとレンズが 赤く点滅します。通信が行われない場合、点滅は30秒で自動的に終了 し、赤外線受信待機状態に切り替わります。

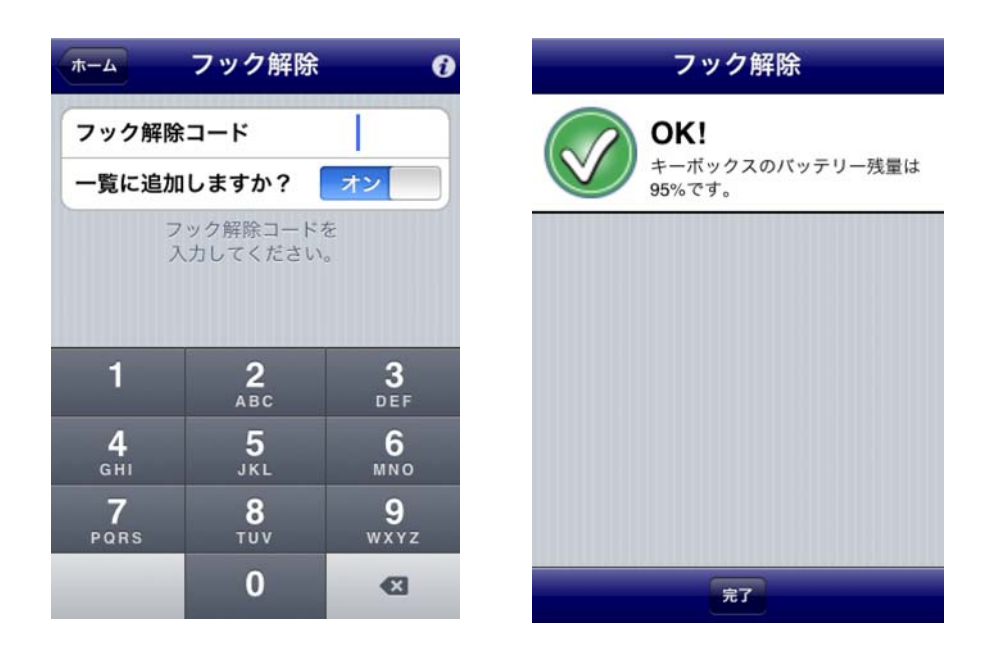

6. 無事通信が終了すると、フックが解除され、iBOXのバッテリー残量が表示されます。iBOXのフック部分を一度下に押し下げるとフックが持ち上がり、はずれます。

iBOXのフックを解除すると、iBOXを一覧に追加するかを尋ねられます。一覧に 追加すると、キーボックスの詳細を確認する画面に移動します。フック解除 後、通信ネットワークを介してiBOXの情報を送信します。

#### iBOX一覧

eKEYのホーム画面にあるiBOX一覧から、登録してあるキーボックスの確認や、設定変更が可能です。

iBOXの一覧と詳細確認

- 1. eKEYのアプリケーションを起動します。
- 2. "iBOX一覧"を選択します。

3.キーボックスのリストが表示されます。ID番号を設定してある場合はID番号が製品番号の上にボールド体で表示されます。 4.リストからキーボックスを選択すると詳細が表示されます。

| <sup>ホーム</sup> iBOX一覧   | . <b>O</b>       |
|-------------------------|------------------|
| 4個のキーボッ                 | クス<br>30022700 > |
| 1011<br>TSUKINOKUMA 234 | 53412135 >       |
| <b>001</b><br>Hokkaido  | 53412137 >       |
| <b>1234</b><br>JJIRI    | 53416334 >       |

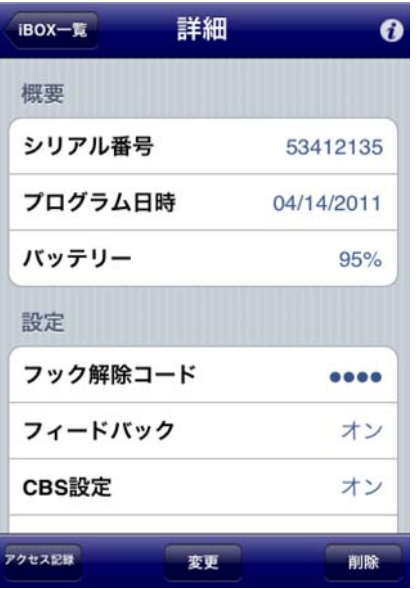

#### 一覧にiBOXを追加する

iBOXを一覧に追加することで、アクセス通知をリアルタイムで受信し、iBOXの 設定変更が可能になります。一覧に追加するには手元にiBOXが必要です。

一覧追加のチェックを外さない限り、フック解除時にキーボックスは自動的に 一覧へ追加されます。

キーボックスを一覧に追加するには:

- 1. eKEYアプリケーションを起動します。 2. "iBOX追加"を選択します。 3. 追加するiBOXのフック解除コードを入力します。

|       | BOX一覧追加               | I 0                           |
|-------|-----------------------|-------------------------------|
| フック解除 | コード                   |                               |
| 7     | ック解除コード?<br>、力してください。 | °.                            |
|       |                       |                               |
|       |                       |                               |
| 1     | 2                     | 3                             |
|       | ABC                   | DEF                           |
| 4     | 5                     | 6                             |
| GHI   | JKL                   | MNO                           |
| 7     | 8                     | 9                             |
| PORS  | 101                   | WX12                          |
|       | 0                     | <ul> <li>Example 1</li> </ul> |

4. eKEYアダプターを接続して交信を開始します。(iOSの場合)

- 5. アダプターの赤外線レンズをiBOXのレンズに向けます。
- 6. 完了を選択して詳細画面に戻ります。

※アンドロイドの場合、専用アダプターは必要ありませんが、上記手順5の前にiBOXの底部を一度押し上げ、Bluetoothのスイッチを入れ てください。スイッチが入るとレンズ部分が赤く点滅します。

#### iBOXを一覧から削除する

一覧からiBOXを削除する手順は:

- 1. eKEYアプリケーションを起動します。
- 2. "iBOX一覧"を選択します。
- 3. 削除したいiBOXをリストから選択します。
- 4. 削除を選択します。

| iBOX-覧 詳細    | 6          |
|--------------|------------|
| 概要           |            |
| シリアル番号       | 53412135   |
| プログラム日時      | 04/14/2011 |
| バッテリー        | 95%        |
| 設定           |            |
| フック解除コード     |            |
| フィードバック      | オン         |
| CBS設定        | オン         |
| ·クセス記録<br>変更 | 削除         |

5. "はい"を選択します。

#### データ取得

iBOXはボックス部分へのアクセスを記録します。記録内容はアクセスのあった 日時、エージェントの氏名、eKEY番号と電話番号です。読み取ったiBOXに記録 されているアクセス状況は、スマートフォンで確認できます。

iBOXからアクセス状況を読み取る手順:

- 1. eKEYアプリケーションを起動します。
- 2. "データ取得"を選択します。
- 3. フック解除コードを入力します。
- 4. アダプターを接続し(i0Sの場合のみ)、交信を開始します。
- 5. アダプターの赤外線レンズをiBOXのレンズに向けます。iBOXに記録されている情報が転送されます。アクセス数が表示されますので"
- **録ごれている情報が転送されまり。** アクセス数が表示されま 完了"を選択し、アクセス状況の確認画面へ移動います。
- 7. アクセス状況から詳細を確認できます。
- 8. 電話番号を選択することで通話できます。(※iPhone使用時のみ)

| t 🕡 | 戻る アクセ                               | zス状況詳細                                                                                             | 6                                                                                                    |
|-----|--------------------------------------|----------------------------------------------------------------------------------------------------|----------------------------------------------------------------------------------------------------|
| AM  | =¥ \$m                               |                                                                                                    |                                                                                                    |
| >   | <u>a</u> ∓-nu                        |                                                                                                    |                                                                                                    |
| >   | アクセス日時                               | 04/20/2011 04:04                                                                                   | 4 PM                                                                                                    |
| 1   | iBOX番号                               | 5341                                                                                               | 6334                                                                                                    |
| >   |                                      |                                                                                                    |                                                                                                    |
| >   | eKEY番号                               | 520                                                                                                | 5972                                                                                                    |
| >   | 氏名                                   | 井伊木 力                                                                                              | と郎                                                                                                    |
|     | 雷託番号                                 | 123-4567-8                                                                                         | 910                                                                                                    |
| >   | вану                                 | 120 4007 0                                                                                         | 510                                                                                                    |
| >   |                                      |                                                                                                    |                                                                                                    |
| >   |                                      |                                                                                                    |                                                                                                    |
|     | AM > > > > > > > > > > > > > > > > > | で     戻る     アクセス       AM     詳細       >     アクセス日時       iBOX番号       eKEY番号       氏名       電話番号 | R3       アクセス状況詳細         AM       詳細         >       アクセス日時 04/20/2011 04:04         iBOX番号       5341         eKEY番号       520         氏名       井伊木 7         電話番号       123-4567-8         > |

#### アクセス状況確認

iBOXからアクセス状況の読み取りが完了すると、iPhone画面で確認ができます。

- 1. eKEYアプリケーションを起動します。
- 2. "iBOX一覧"を選択します。
- 3. リストから確認したいiBOXを選択します。
- 4. "アクセス記録"を選択します。
- 5. アクセス一覧から詳細を確認します。

#### iBOXの設定変更

一覧にあるiBOXにプログラムされている設定は変更可能です。<u>変更内容を登録</u> <u>するためにはiBOXが手元に必要です</u>。

- 1. eKEYアプリケーションを起動します。
- 2. "iBOX一覧"を選択します。
- 3. 設定変更したいキーボックスを選択し、現在の設定を確認しま す。もし変更したいキーボックスが見つからない場合は、16ページ iBOXの一覧追加をご参照ください。
- 4. 変更したい設定を選択し、変更作業を行います。

| キャンセル | キーボックス     | の設定変更     |
|-------|------------|-----------|
| フック解  | 除コード       | •••• >    |
| フィード  | バック        | 77        |
| CBS設定 |            | 77        |
| 設定時間  | 帯アクセス      | オン        |
| アクセス  | 侍間帯        |           |
| 平日    | 7:00 AM -  | 6:00 PM > |
| 土曜    | 10:00 AM - | 8:45 PM > |
| 日曜    | 2:00 PM -  | 4:30 PM > |
|       | プログラム      |           |

5. "プログラム"を選択します。 6. フック解除コードを入力します。フック解除コードの設定変更を 行う場合は、ここでは変更前のコードを入力してください。設定登録 完了後、新しいコードに変わります。

- 7. eKEYアダプターを接続し(iOSの場合のみ)、通信を開始します。
- 8. 上書きが終了すると、最新の設定状況が画面に表示されます。